## QUẢN TRỊ - HƯỚNG DÃN SỬ DỤNG APP

## 1. Duyệt

Face

Id

- Các bước để duyệt Face ID như sau.
- Bước 1: Vào Theo dõi công
- Bước 2: Chọn Quản trị
- Bước 3: Vào Face ID

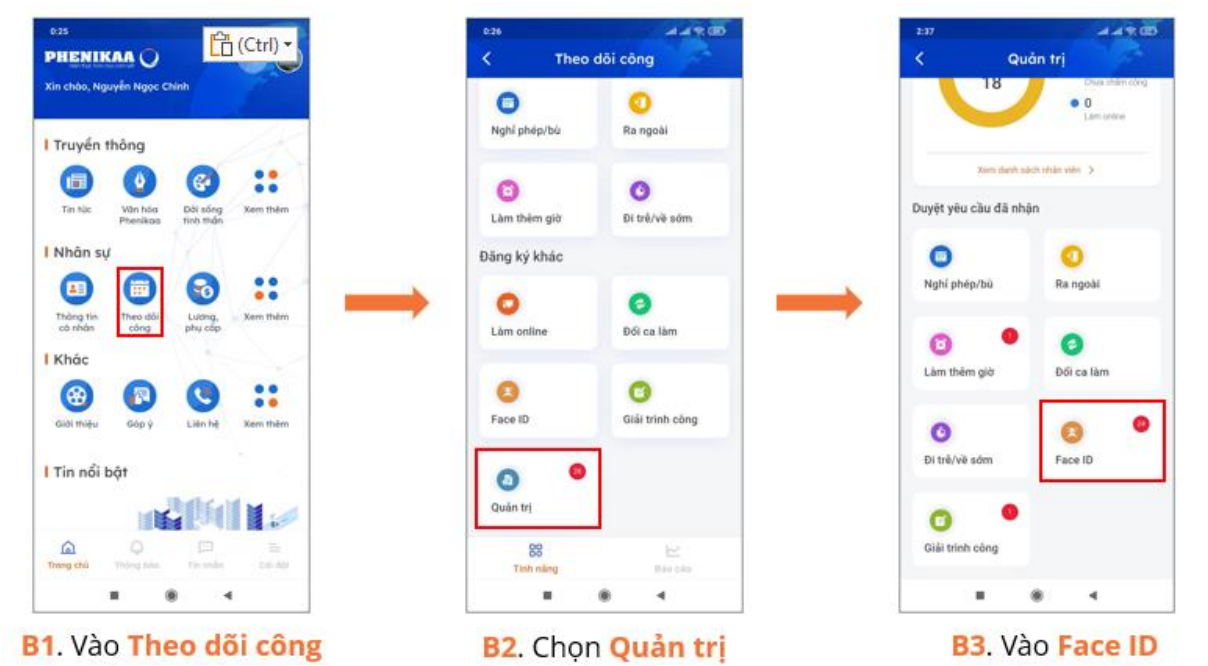

Bước 4: Tại Quản trị chọn Face ID. Giao diện sẽ hiển thị các đơn Face ID kèm các trạng thái Đang chờ duyệt, Đã chấp nhận, Từ chối. Quản trị viên nhấn vào xem chi tiết các đơn ở trạng thái Đang chờ duyệt để tiến hành duyệt đơn.

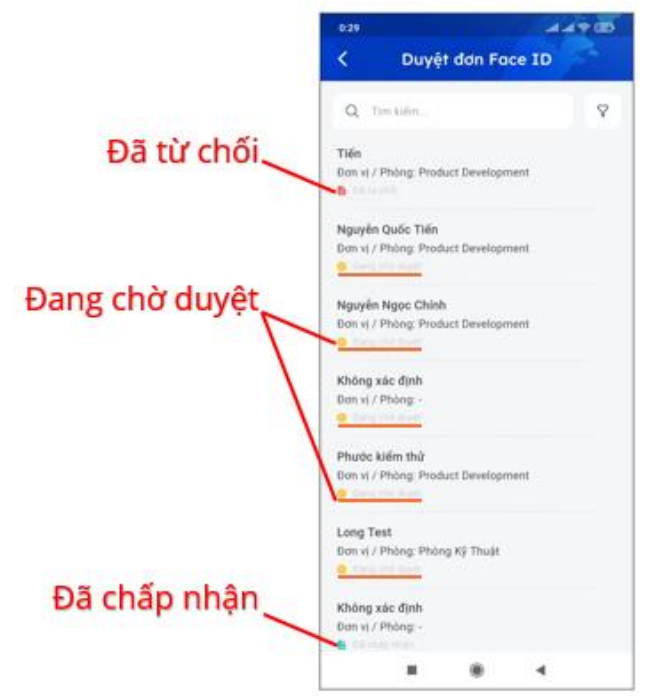

- Bước 5: Duyệt đơn, chọn Đồng ý để phê duyệt hoặc Từ chối (kèm theo lý do từ chối)

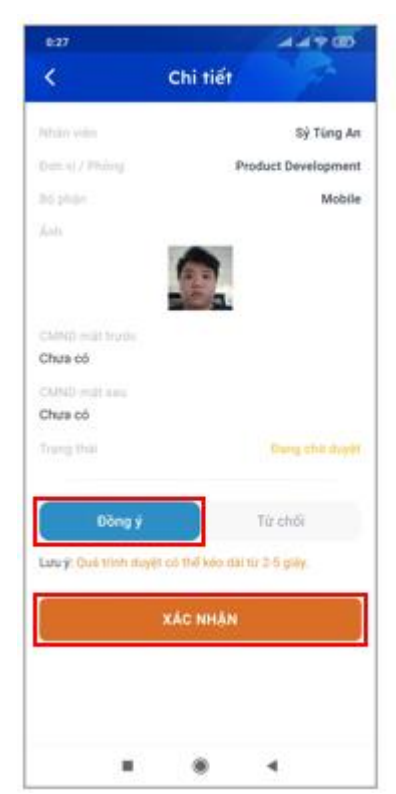

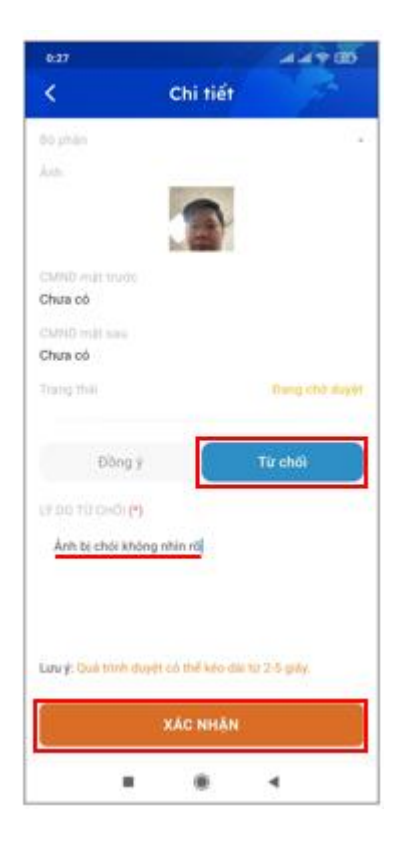

## Điều kiện :

Khi duyệt cần đảm bảo hình ảnh:

- Chỉ chứa duy nhất 1 người.
- Nhìn rõ được khuôn mặt
- Không đội mũ
- Không đeo kính
- Không đeo khẩu trang